## Atención!

## **Requerimientos:**

\* Sólo soporta MAC X-OS 10.6 en adelante.

Paso 1: Abrir Safari en MAC OS e ingresar a <u>http://IP:port</u> para conectar al DVR.

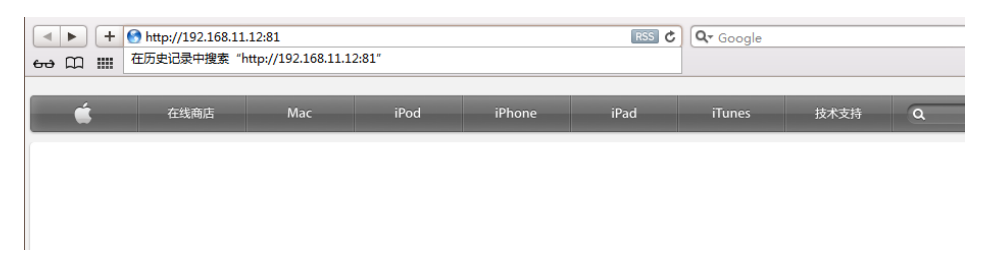

Paso 2: Descargar el MAC plugin. Seleccionar una carpeta para descargar el archivo.

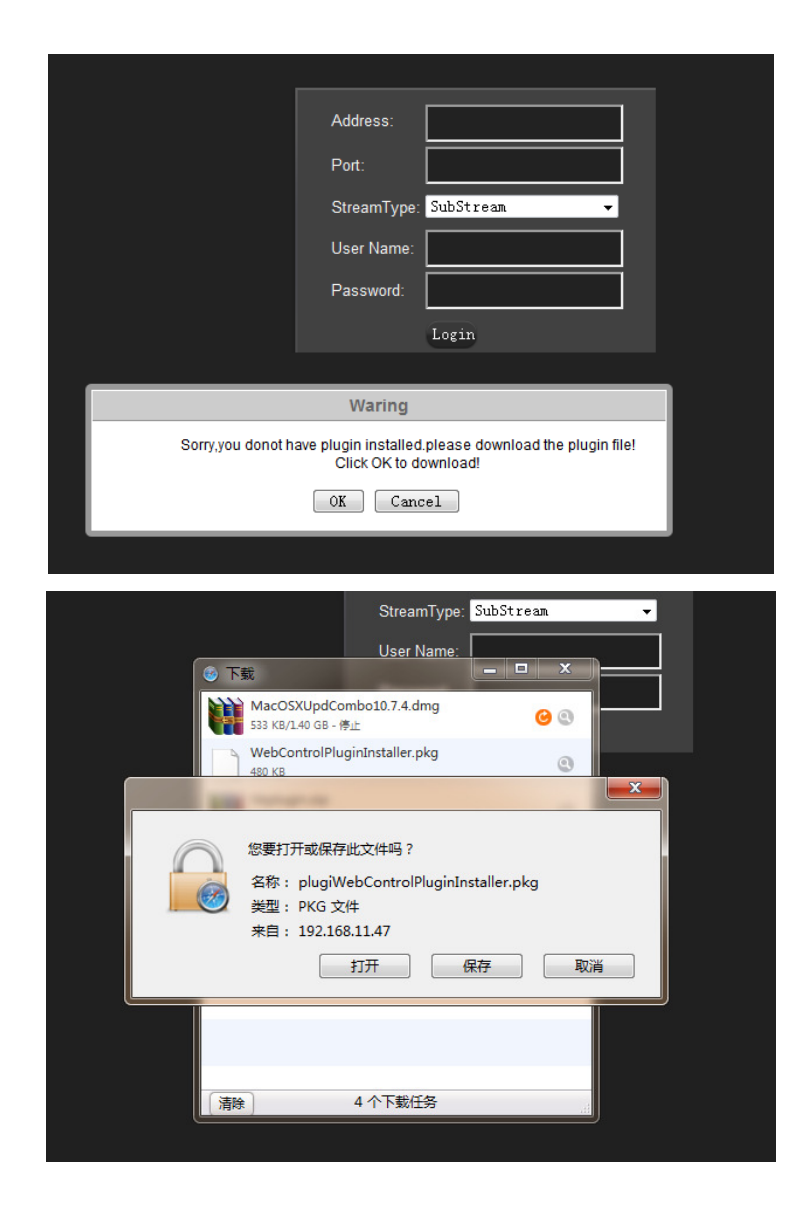

**Paso 3:** Luego **CERRAR TODAS** las ventanas de Safari. Ingresar a la carpeta donde descargó el programa e INSTALAR "WebControlPluginInstaller.pkg".

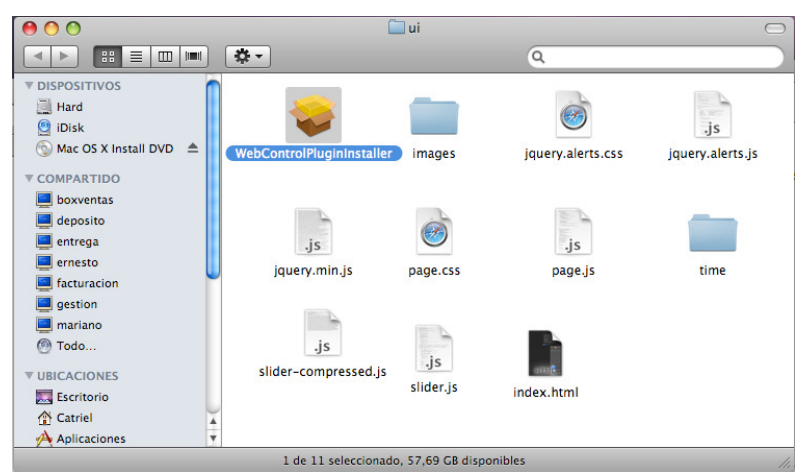

**Paso 4:** Luego ingresar a la carpeta donde se instaló el programa y ejecutar **"Index.html".** Nota: Puede crear un acceso directo de este archivo en el Escritorio.

| 🛅 time                          | 88.34  | KB |
|---------------------------------|--------|----|
| 🛅 images                        | 368.87 | KВ |
| 🛅 . svn                         | 359.43 | KВ |
| 📷 WebControlPluginInstaller.pkg | 479.95 | KB |
| 😹 slider-compressed.js          | 3.63   | KВ |
| 😹 slider. js                    | 7.73   | KВ |
| 😹 progressbar. js               | 3.91   | KВ |
| 😹 page. js                      | 57.93  | KВ |
| 🚰 page. css                     | 1.93   | KВ |
| 😹 jquery. min. js               | 89.51  | KB |
| 😹 jquery. alerts. js            | 7.46   | KВ |
| 🚰 jquery. alerts. css           | 1.08   | KВ |
| 💿 index. html                   | 51.24  | KB |
| 📾 . DS_Store                    | 15     | KB |

**Paso 6**: Ingresar la IP del DVR, Command Port (Por defecto: 8101), Streamtype (Por defecto: Substream), Usuario (Por defecto: admin), Contraseña (Por defecto: 888888).

| Address:    |             |  |
|-------------|-------------|--|
| Port:       |             |  |
| StreamType: | SubStream 👻 |  |
| User Name:  |             |  |
| Password:   |             |  |
|             | Login       |  |
|             |             |  |
|             |             |  |
|             |             |  |

## Nota:

Si el software no funciona verificar lo siguiente:

- 1- Compruebe que la conexión con el DVR funcione. Chequee la conexión desde una PC con Windows.
- 2- Verifique que los puertos (Por defecto: 8101 81) estén redirigidos en el router.
- 3- Recuerde que debe CERRAR TODAS las ventanas de Safari antes de instalar el software.

Si lo desea puede comunicarse telefónicamente con soporte técnico al (011) 4773-6266 interno 103.